# G How to set up a Google Search Console account

#### **STEP 1**

Go to search.google.com/search-console/about

#### **STEP 2**

**Click on Start now** 

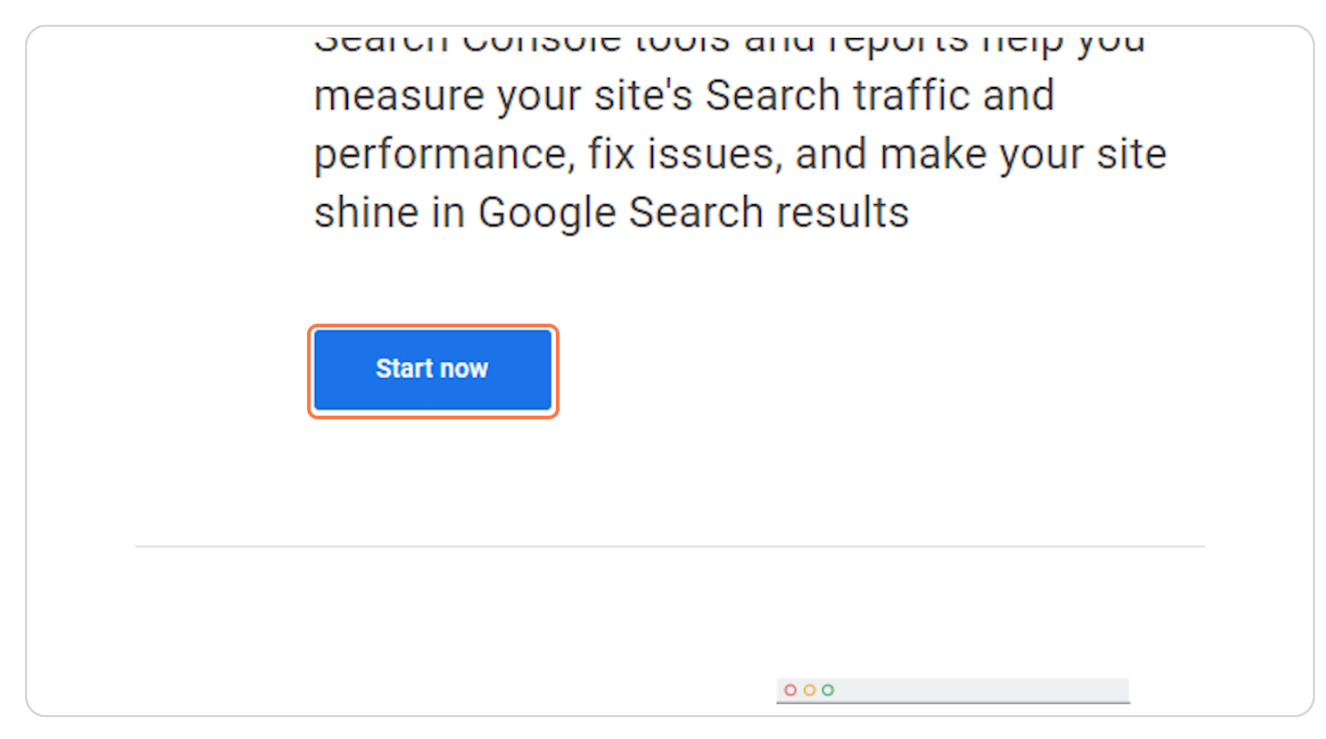

STEP 3

## Add your website domain

| Domain new                                                                                                    |         | UR                                                                                            |
|----------------------------------------------------------------------------------------------------|---------|-----------------------------------------------------------------------------------------------|
| <ul> <li>All URLs across all subdomains (m., www)</li> <li>All URLs across https or http</li> <li>Requires DNS verification</li> </ul> | or      | <ul> <li>Only URLs under</li> <li>Only URLs under</li> <li>Allows multiple version</li> </ul> |
| Enter domain or subdomain                                                                                                    |         | https://www.ex<br>Enter URL                                                                   |
| CONTINUE                                                                                                    |         | Ci                                                                                            |
| Already starte                                                                                                    | d? fini | sh verification                                                                               |

## STEP 4

## Click on CONTINUE

| Requires DNS verification | or • Alle            |
|---------------------------|----------------------|
| Enter domain or subdomain | http:<br>Enter       |
| CONTINUE                  |                      |
| Alreadu start             | ad2 finish varificat |
| Already start             | eur miish venncat    |

#### STEP 5

## Click on COPY

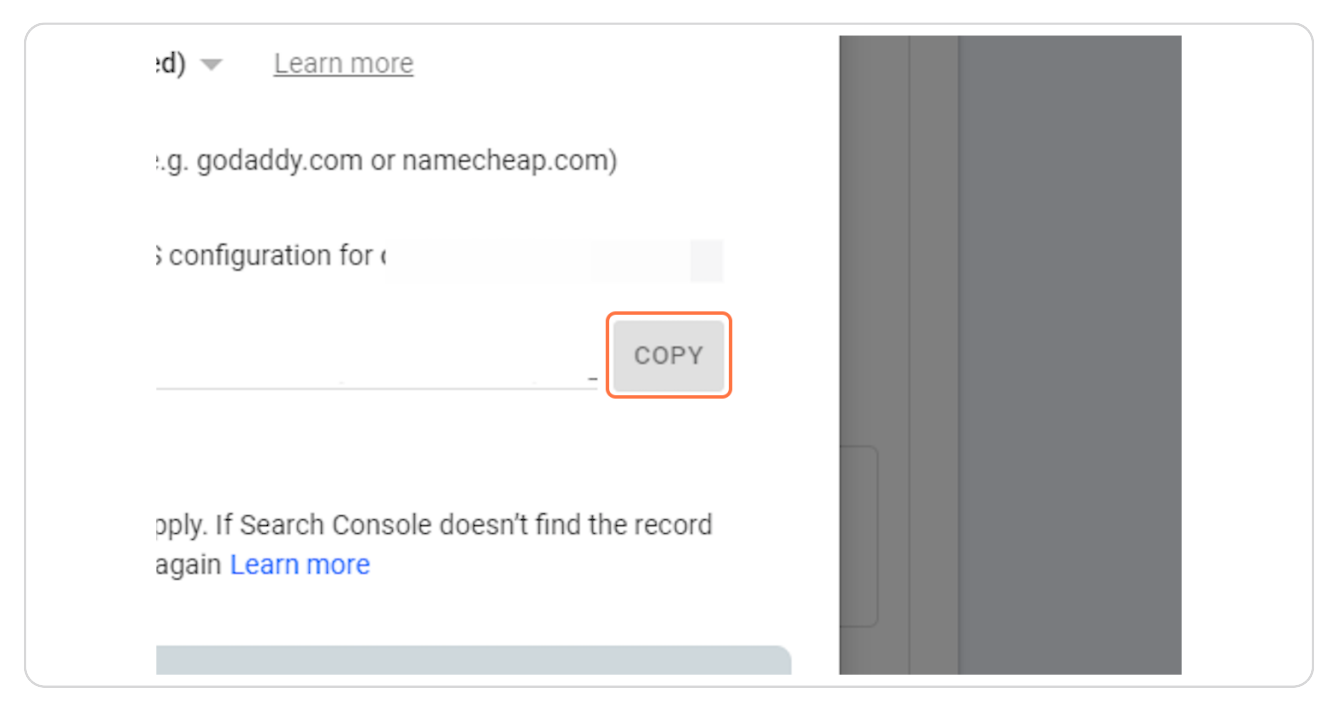

#### STEP 6

## Send the copied text to schuster.claudio@gmail.com

| ≡ Google Search Console |                                                                                                    | @ 20 III |
|-------------------------|----------------------------------------------------------------------------------------------------|----------|
|                         | Welcome to Google Search Console<br>Verify domain ownership via DNS record                                                                                                    |          |
|                         | Select record type: TXT (recommended)  Earn more Sign in to your domain name provider (e.g. godaddy.com or namecheap.com) Gopy the TXT record below into the DNS configuration for COPY Press verify below Press verify below                                                                       |          |
|                         | Note: DNS changes may take some time to apply. If Search Console doesn't find the record<br>immediately, wait a day and then try to verify again Learn more  Can't verify via Domain name provider? For more verification methods, try a URL prefix property instead  REMOVE PROPERTY VERIFY VERIFY |          |
|                         | Copied to clipboard                                                                                                    |          |

## STEP 7

## **Click on VERIFY LATER**

| try to verity again Learn                      | more                   |        |  |
|------------------------------------------------|------------------------|--------|--|
| nain name provider?<br>on methods, try a URL p | refix property instead |        |  |
|                                                | VERIFY LATER           | VERIFY |  |
|                                                |                        |        |  |
|                                                |                        |        |  |